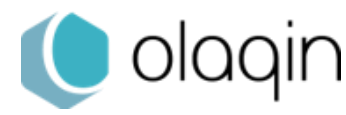

## Procédure de création d'actes (acte support VAC)

VITAL'ACT 3S)

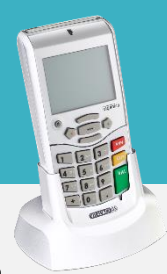

TLA 4.10

## Création de l'acte VAC

Application de la FR214 dans le cadre de la vaccination COVID-19

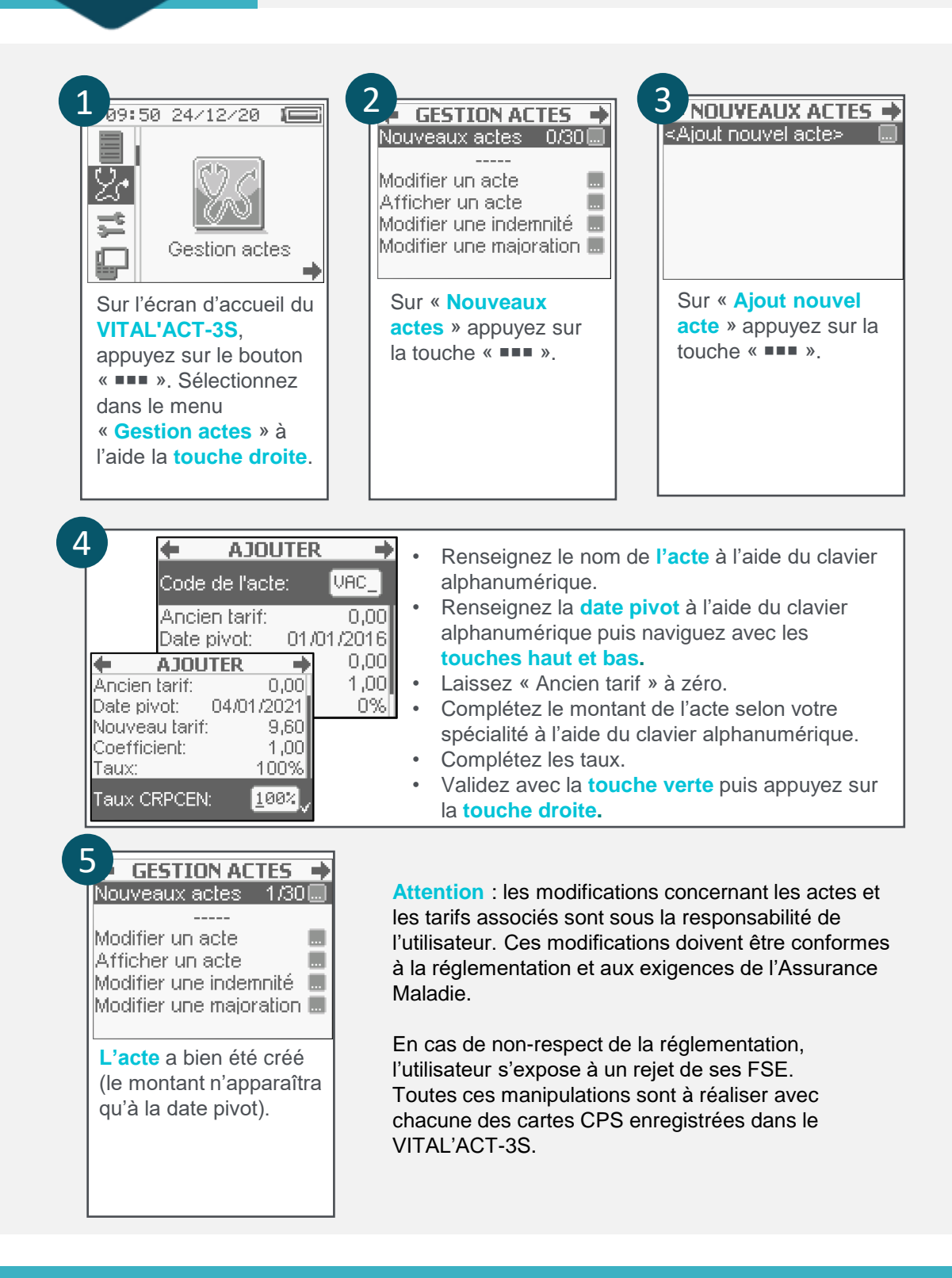

Vous pouvez retrouver les guides de facturation de ces nouvelles consultations auprès de votre conseiller informatique CPAM.